## 關於更改註冊的聯絡方式

您無法更改註冊的電子郵件地址、LINE帳號或APP。 請新增註冊新的電子郵件地址、LINE帳號或APP. 然後刪除舊的電子郵件地址或LINE帳號。

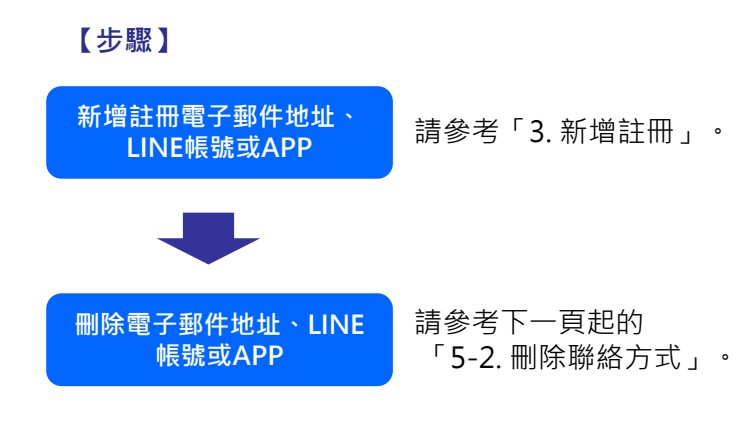

## 您可以刪除註冊的電子郵件地址、LINE帳號或APP。

## 【步驟】

| 2份未回看的調查問卷。                                    | HE 12       |
|------------------------------------------------|-------------|
|                                                | ■概范功能型手模符量面 |
| 12月12日(星期二)                                    |             |
|                                                | 16:42       |
| From:さくら連絡調学校                                  | 盦           |
|                                                | 学生ユーザ1      |
| 發送測試電子郵件                                       |             |
| 發送測試電子郵件                                       |             |
| 如果您不知道,請丟藥它。                                   |             |
|                                                | 16:41       |
| From:さくら連絡調学校                                  |             |
|                                                | 学生ユーザ1      |
| 我們將進行一項調查                                      |             |
| 我們將進行測試調查。                                     |             |
| 回覆期限:截至12月27日 17點00分                           |             |
| ▼櫻花即傍城功翰表                                      |             |
| 0 BB 18 10 10 10 10 10 10 10 10 10 10 10 10 10 | 网络金属的       |
|                                                |             |

在《櫻花聯絡網》功能表中 點選「新增/確認註冊資料」

確認註冊資料 註冊其他ID (法方式新编註冊寫他) 新增聯結方式 史读登入设定 定是否使用快速量 我們感進行測試調查 回覆期限:截至12月27日 17點00分 HE 1 mitt/enus

.0

Q 🗅 🛈 🐝

在顯示的功能表中點選 「確認註冊資料」

**№ 18**#Φ文

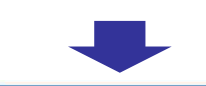

1

2

3

4

以下是刪除電子郵件地址的操作。

## 显示已登记信息。 登记信息一次 学校 さくら連絡網学 校 学生ユーザ1 姓名 群组 未登记 登记电子邮件地址一览 nak\* 選擇要刪除的電子郵件地址 點選刪除按鈕 1.00 (登录中) 【注意】 未登记 如果刪除了登入中的電子郵件地址, 未登记 刪除後您將被登出。 № 發芽中文 10 删除已登记邮件地址。 nak 删除 點選刪除按鈕 返回 × 選擇「是」刪除 刪除這個電子郵件地址 您確定嗎? 您可以用相同方式刪除LINE帳號或 否 是 APP •

※您也可以在LINE的畫面上封鎖「《櫻花聯絡網》」以刪除LINE的資料。 (LINE的操作方法,根據您的智慧型手機種類和LINE版本而不同。)

| 【步驟】                                                                          |                        |
|-------------------------------------------------------------------------------|------------------------|
| ・ill UQ mobile ?:54 米■〉 ★ 送信先を選択 送信(1)                                        |                        |
| 友だち グループ トーク                                                                  |                        |
| 友だち 9                                                                         |                        |
| 🔹 🐨 さくら連絡網                                                                    | 在LINE的聊天畫面中選擇「《櫻花聯絡網》」 |
| - 🔊 TRAN                                                                      |                        |
| 0 🚺 188.4.9-                                                                  |                        |
| 🛛 🥌 menten                                                                    |                        |
| A R R R R R R R R R R R R R R R R R                                           |                        |
| <ul> <li>         Anno Constituting     </li> </ul>                           |                        |
| 🗆 😂 Telephole B                                                               |                        |
| S 🚳 5 19144                                                                   |                        |
| 1                                                                             |                        |
|                                                                               |                        |
|                                                                               |                        |
| ↓ □ DQ mobile 4G 16:08 * ■ )<br>く □ さくら連絡網 ( \                                | 開啟LINE的功能表             |
| ● 学級閉鎖のお知らせ                                                                   |                        |
| インフルエンザの感染拡大が                                                                 |                        |
| 懸念される状況となりまし<br>た。<br>つきましては、次の通り学級                                           |                        |
| 型線 レ みします。<br>は、外出を                                                           |                        |
|                                                                               |                        |
| 111 UQ mobile 4G 16:07 * 📼                                                    |                        |
| く O さくら連絡網 ① へ                                                                |                        |
| Q         減         O           照待         検索         通知オフ         ブロック       | 封鎖「《櫻花聯絡網》」            |
| ¢ 🗉 🔍 🗖                                                                       |                        |
| 写真/動画 おすすめ トーク編集 設定                                                           |                        |
| 山ヶ進じた                                                                         |                        |
|                                                                               |                        |
| ullUQ mobile 4G 16:08 * ■<br>く ♡さくら連絡網 介 へ                                    |                        |
|                                                                               | 如果顯示解除封鎖按鈕·說明封鎖成功      |
|                                                                               | 「《櫻花聯絡網》」的LINE資料已刪除    |
| 支援         注:         企           写真/範囲         おすすめ         トーク編集         設定 |                        |
| した からう からう からう からう からう からう からう からう からう からう                                    |                        |